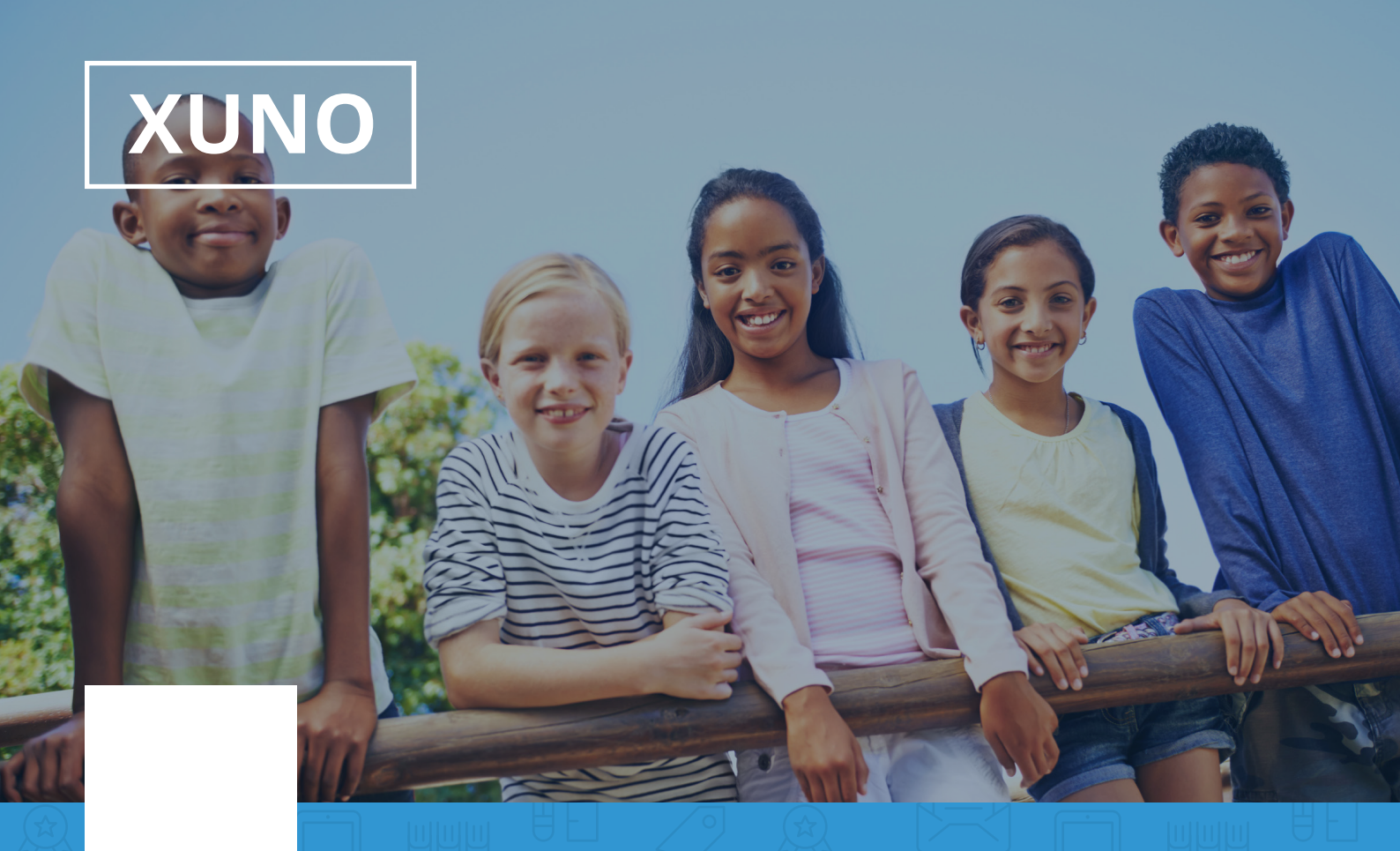

### **Parent & Student Portal Introduction**

Hi there,

XUNO is a free helpful tool designed for you to track your child's progress, live attendance, assignments, homework, download reports and more.

Go on, give it a spin now.

Website : https://nbc.xuno.com.au

Check your welcome letter for your login details. Contact your campus office if you do not have a welcome letter or are having issues logging in.

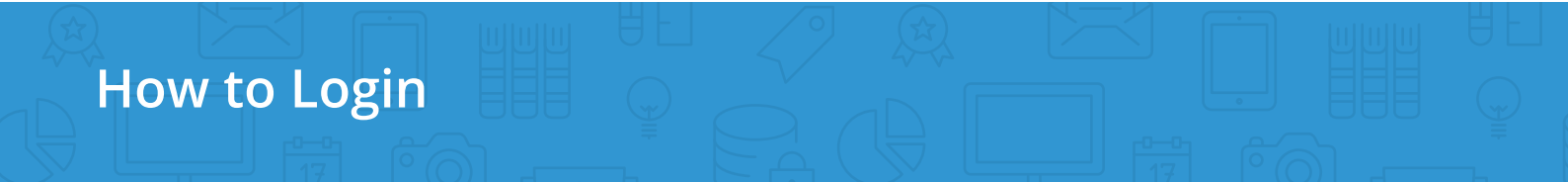

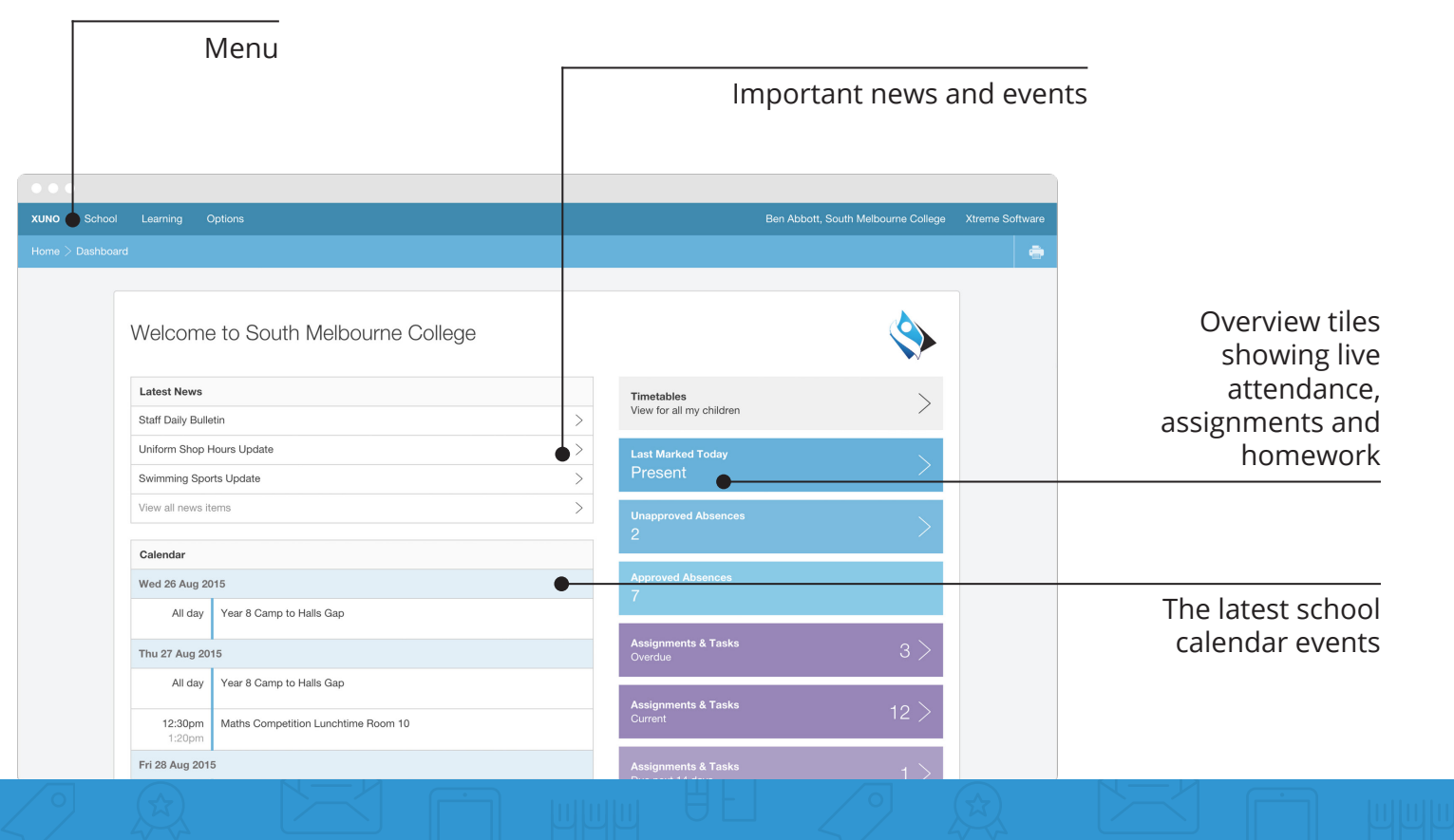

#### Dashboard

# Select your child to view their report

| XUNO   | School | Learning   | Options           | Ben Abbott, South Melbourne Colleg | e Links | Xtreme Software |
|--------|--------|------------|-------------------|------------------------------------|---------|-----------------|
| Home 🕽 |        |            |                   |                                    |         | ÷               |
|        | _      |            |                   |                                    |         |                 |
|        |        | CI e Abbo  | t Samantha Abbott |                                    |         |                 |
|        |        |            | -                 |                                    |         |                 |
|        |        | 2014       |                   |                                    |         |                 |
|        |        | Semester 1 |                   |                                    | >       |                 |
|        |        | Semester 2 |                   |                                    | >       |                 |
|        |        | 2013       |                   |                                    |         |                 |
|        |        | Semester 1 | •                 |                                    |         |                 |
|        |        | Semester 1 |                   |                                    | >       |                 |
|        |        | Semester 2 |                   |                                    | >       |                 |
|        |        | Term 1     |                   |                                    | >       |                 |
|        |        | 2012       |                   |                                    |         |                 |
|        |        | Semester 1 |                   |                                    | >       |                 |
|        |        | Semester 2 |                   |                                    | >       |                 |

# **Learning menu >** Semester Reports

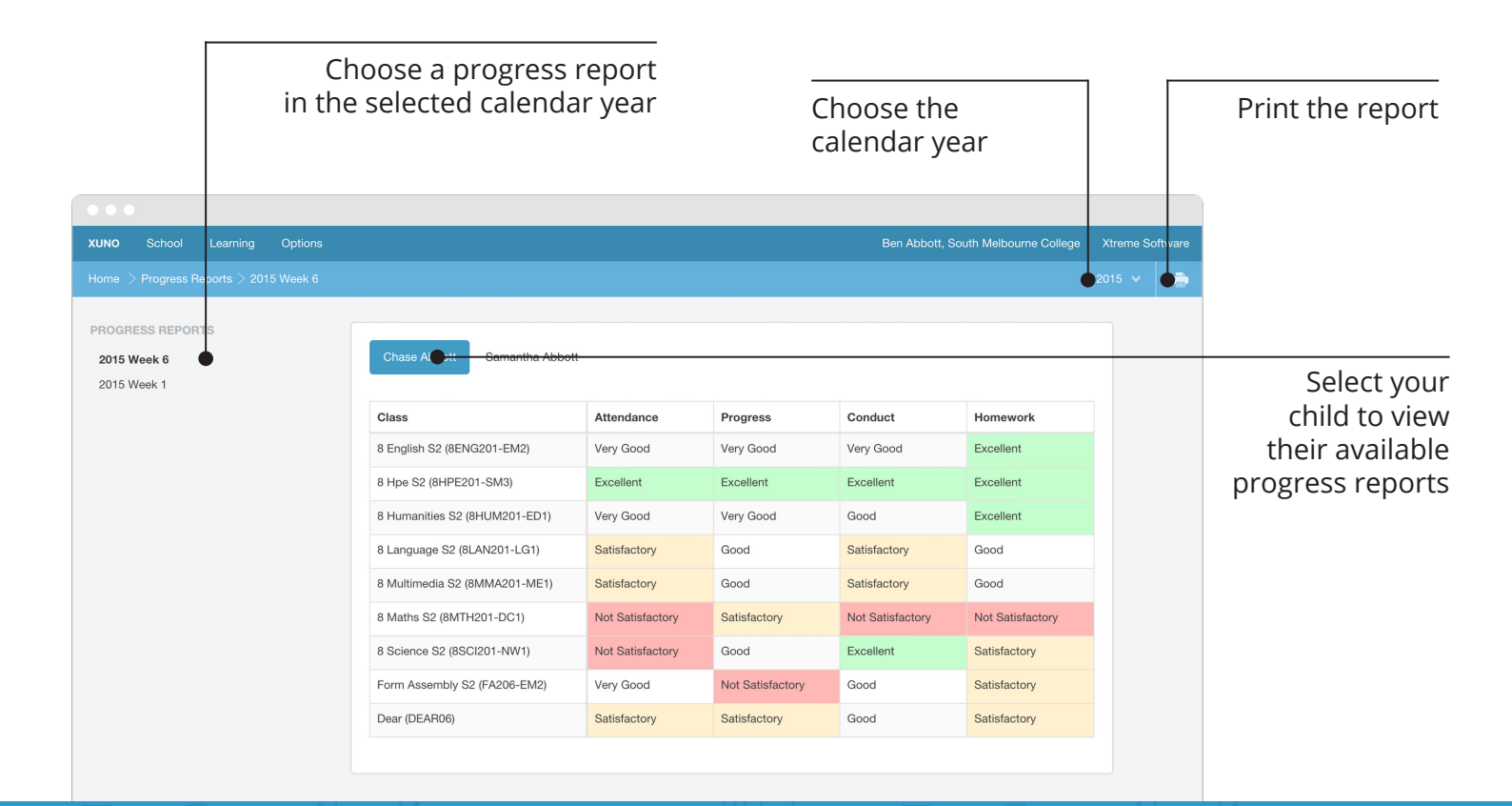

Learning menu > Progress Reports

|                  |             | Sel<br>view                                         | Select your child to view their timetable |                                                     | Choose a week                        |                                                |                |                           |
|------------------|-------------|-----------------------------------------------------|-------------------------------------------|-----------------------------------------------------|--------------------------------------|------------------------------------------------|----------------|---------------------------|
|                  | Lorming     | Ontions                                             |                                           |                                                     | Ban Abhatt Sau                       | h Malhauma Callaga — Liaka                     | Vtromo Coffuer |                           |
| Home > Timetable | e           | Options                                             |                                           |                                                     | Ben Abbolt, Sou                      | In webburne College Links                      | 5. 2016 V      |                           |
|                  | Ci e Abboti | Samantha Abbott                                     |                                           |                                                     |                                      |                                                |                | Print                     |
|                  |             | Mon 14 Mar 2016                                     | Tue 15 Mar 2016                           | Wed 16 Mar 2016                                     | Thu 17 Mar 2016                      | Fri 18 Mar 2016                                |                |                           |
|                  | Form Assem  | 8 English S2<br>8ENG201-EM2<br>04                   | 8 Science S2<br>8SCI201-NW1<br>13         | 8 Humanities S2<br>8HUM201-ED1<br>01                | 8 Maths S2<br>8MTH201-DC1<br>23      | 8 Maths S2<br>8MTH201-DC1<br>23                |                |                           |
|                  | Period 1    | 8 English S2<br>8ENG201-EM2<br>17                   | 8 Maths S2<br>8MTH201-DC1<br>23           | 8 Maths S2<br>8MTH201-DC1<br>23 ROOM CHANG          | 8 Hpe S2<br>8HPE201-SM3<br>A2 - Gym  | 8 Science S2<br>8SCI201-NW1<br>Science 1 - Lab |                |                           |
|                  | Period 2    | 8 Humanities S2<br>8HUM201-ED1<br>17                | 8 Hpe S2<br>8HPE201-SM3<br>A1             | 8 Maths S2<br>8MTH201-DC1<br>23                     | 8 Hpe S2<br>8HPE201-SM3<br>A2 - Gym  | 8 Science S2<br>8SCI201-NW1<br>Science 1 - Lab |                | Room changes<br>and other |
|                  | Period 3    | 8 Multimedia S2<br>8MMA201-ME1<br>Room 8 - Computer | 8 Textiles S2<br>8TEX201-TB1<br>14        | 8 Multimedia S2<br>8MMA201-ME1<br>Room 8 - Computer | 8 English S2<br>8ENG201-EM2<br>17    | 8 Textiles S2<br>8TEX201-TB1<br>14             |                | alerts are                |
|                  | Period 4    | 8 Science S2<br>8SCI201-NW1<br>Science 1 - Lab      | 8 Textiles S2<br>8TEX201-TB1<br>14        | 8 Multimedia S2<br>8MMA201-ME1<br>Room 8 - Computer | 8 Humanities S2<br>8HUM201-ED1<br>36 | 8 Hpe S2<br>8HPE201-SM3<br>A2 - Gym            |                | 5.100                     |
|                  | Period 5    | 8 Language S2<br>8LAN201-LG1<br>05                  | 8 English S2<br>8ENG201-EM2<br>23         | 8 English S2<br>8ENG201-EM2<br>Library Table Area   | 8 Hpe S2<br>8HPE201-SM3<br>A3        | 8 Language S2<br>8LAN201-LG1<br>05             |                |                           |

# Learning menu > Timetables

| Click on a<br>bar                                                                                            | Click on an item in the title<br>bar to go back a level                                                                                                    |                 |                                                                              |  |  |
|----------------------------------------------------------------------------------------------------|----------------------------------------------------------------------------------------------------|-----------------|------------------------------------------------------------------------------|--|--|
|                                                                                                    | Ban Abbath South Malbauma Calaga                                                                                                    | Virome Software |                                                                              |  |  |
| Home > Classes > Chase Abbott - 8 English S2 >                                                               | Assignments & Tasks                                                                                                    | 2015 V          |                                                                              |  |  |
| 8 ENGLISH S2<br>8ENG201-EM2 (2015S1A)<br>Summary<br>Lesson Plans<br>Assignments & Tasks<br>Other Assessments | Current (3)       Future (0)       Completed (6)         News Article Poster       DUE: FRI/3JUL2015       OVERDUE         Your task is to create a poster that outlines and displays the transition of news from the past century. It can be artistic & f       >                                                                                                    |                 | Choose the<br>items you would<br>like to view                                |  |  |
|                                                                                                    | Novel Investigation       DUE: MON 0 JUL 2015       OVERDUE       FEEDBACK         You must write up an analysis on the novel of choice for this semester. You will need to submit at least one draft for revie       Macbeth 500 word essay         IDUE: FRI TOJUL 2015       FEEDBACK         Choose one important element of real Scottish history, either from Holinsheds Chronicles or from another historical sourc |                 | Click on a task<br>to view more,<br>submit work,<br>and view your<br>results |  |  |

**Learning menu** > Lessons, Assignments & Tasks

|      |                     |                                  | View upcoming<br>previ     | events and<br>ous event | d<br>s      |         |           | are                    | Your even<br>shown he | ts<br>re     |                                 |
|------|---------------------|----------------------------------|----------------------------|-------------------------|-------------|---------|-----------|------------------------|-----------------------|--------------|---------------------------------|
| •••  |                     |                                  |                            |                         |             |         |           |                        |                       |              |                                 |
| XUNO |                     | Learning                         | Options                    |                         |             |         | Ben A     | bbott, South Melbourne | College Links Xtr     | eme Software |                                 |
| Home | > Events            |                                  |                            |                         |             |         |           |                        |                       | -            |                                 |
|      |                     |                                  |                            |                         |             |         |           |                        |                       |              |                                 |
|      | U                   | oming 3                          | Previous 10                |                         |             |         |           |                        |                       |              |                                 |
|      |                     |                                  | •                          |                         |             |         |           |                        |                       |              |                                 |
|      | Pa                  | y Now for Eve                    | nts                        |                         |             |         |           |                        |                       |              |                                 |
|      | Eve                 | ent                              |                            | Cost                    | Due Date    | Balance | e Due     | Parent Approved        |                       |              |                                 |
|      | <b>Me</b>           | Ibourne Muse                     | um Excursion: Chase Abbott | \$ 50.00                | 24 Mar 2016 |         | \$ 50.00  | No                     | View & Approv         |              |                                 |
|      | Sch<br>12           | hool Musical I<br>Apr 2016       | Performance: Chase Abbott  | \$ 20.00                | 17 Mar 2016 | •       | \$ 0.00   | Not Required           | View Details          |              | View the event details, approve |
|      | <b>Ye</b> a<br>16 / | <b>ar 10 Gold Co</b><br>Aug 2016 | ast Camp: Chase Abbott     | \$ 750.00               | 20 Jun 2016 |         | \$ 450.00 | Yes                    | View & Pay            |              | the event and                   |
|      |                     |                                  |                            |                         |             |         |           |                        |                       |              | pay online                      |
|      |                     |                                  |                            |                         |             |         |           |                        |                       |              |                                 |
|      |                     |                                  |                            |                         |             |         |           |                        |                       |              |                                 |
|      |                     |                                  |                            |                         |             |         |           |                        |                       |              |                                 |

# **School menu >** Events, Camps & Excursions

|        |                                                                                                  | Viewing outstanding<br>and paid items                                                                                                    |                                                                                                    |                  | :                                                           | Select      | which items<br>to pay                                                                          |
|--------|--------------------------------------------------------------------------------------------------|----------------------------------------------------------------------------------------------------|----------------------------------------------------------------------------------------------------|------------------|-------------------------------------------------------------|-------------|------------------------------------------------------------------------------------------------|
| •••    |                                                                                                  |                                                                                                    |                                                                                                    |                  |                                                             |             |                                                                                                |
| XUNO S | School Learning                                                                                  | g Options                                                                                                    | Ben Abbott, South M                                                                                                    | elbourne College | Links Xtrer                                                 | me Software |                                                                                                |
|        | ayments                                                                                          |                                                                                                    |                                                                                                    |                  |                                                             | -           |                                                                                                |
|        |                                                                                                  |                                                                                                    |                                                                                                    |                  |                                                             |             |                                                                                                |
|        |                                                                                                  |                                                                                                    |                                                                                                    |                  |                                                             |             |                                                                                                |
|        | Ostanding                                                                                        | Paid                                                                                                    |                                                                                                    |                  |                                                             |             |                                                                                                |
|        | OCstanding                                                                                       | Paid                                                                                                    | Pay Now Amount                                                                                                    | : \$0.00         | Pay Now                                                     |             |                                                                                                |
|        | Date Due                                                                                         | Paid                                                                                                    | Pay Now Amount                                                                                                    | : \$0.00         | Pay Now                                                     |             | After selecting                                                                                |
|        | Date Due<br>24 Mar 2016                                                                          | Paid           Item           Melbourne Museum Excursion - Chase Abbott                                                                                                    | Pay Now Amount Amount \$50.00                                                                                                    | : \$ 0.00        | Pay Now                                                     |             | After selecting<br>items click on<br><b>Pay Now</b> to                                         |
|        | Date Due           24 Mar 2016           30 Mar 2016                                             | Paid           Item           Melbourne Museum Excursion - Chase Abbott           Part Pay: Year 10 Gold Coast Camp - Chase Abbott                                                                                                    | Pay Now Amount           Amount           \$\$50.00           \$\$200.00                                                               | : \$ 0.00        | Pay Now                                                     |             | After selecting<br>items click on<br><b>Pay Now</b> to<br>enter your                           |
|        | Date Due           24 Mar 2016           30 Mar 2016           30 Apr 2016                       | Paid         Item         Melbourne Museum Excursion - Chase Abbott         Part Pay: Year 10 Gold Coast Camp - Chase Abbott         Part Pay: Year 10 Gold Coast Camp - Chase Abbott                                                                                                    | Pay Now Amount           Amount           \$ \$50.00           \$ \$200.00           \$ \$200.00                                       | : \$ 0.00        | Pay Now<br>ct to Pay<br>ct to Pay                           |             | After selecting<br>items click on<br><b>Pay Now</b> to<br>enter your<br>credit card            |
|        | Date Due           24 Mar 2016           30 Mar 2016           30 Apr 2016           20 Jun 2016 | Paid         Item         Melbourne Museum Excursion - Chase Abbott         Part Pay: Year 10 Gold Coast Camp - Chase Abbott         Part Pay: Year 10 Gold Coast Camp - Chase Abbott         Part Pay: Year 10 Gold Coast Camp - Chase Abbott         Part Pay: Year 10 Gold Coast Camp - Chase Abbott | Pay Now Amount           Amount           4           50.00           \$200.00           \$200.00           \$200.00           \$50.00 | : \$ 0.00        | Pay Nov<br>ct to Pay<br>ct to Pay<br>ct to Pay<br>ct to Pay |             | After selecting<br>items click on<br><b>Pay Now</b> to<br>enter your<br>credit card<br>details |

School menu > Payments & Pay Now

|               | View today's live<br>attendance and<br>statistics |                                                  | View<br>abser                        | unappro<br>nces     | oved                    |                  | Choose a<br>date range |
|---------------|---------------------------------------------------|--------------------------------------------------|--------------------------------------|---------------------|-------------------------|------------------|------------------------|
| •••           |                                                   |                                                  |                                      |                     |                         |                  |                        |
| XUNO Scho     | ool Learning Options                              |                                                  |                                      | Ben Abbott, South M | lelbourne College Links | Xtrenie Software |                        |
| Home > Attend | dance                                             |                                                  |                                      |                     | Jan 1, 2016 - Dec 3     | 1, 2016 🔶 👘 🚔    |                        |
|               |                                                   |                                                  |                                      |                     |                         |                  |                        |
|               | Chase Abbott Samantha                             | Abbatt                                           |                                      |                     |                         |                  |                        |
|               |                                                   |                                                  |                                      |                     |                         |                  |                        |
|               | Last Marked Today                                 | Lowest Attendance: 80%                           | Highest Attendance: 98%              |                     |                         |                  |                        |
|               | Present 11:05am                                   | o mains 52                                       | Form Assembly 52                     |                     |                         |                  |                        |
|               | Attendance Today                                  | Unapproved Absences                              | Approved Absences                    |                     |                         |                  |                        |
|               |                                                   | 40                                               | 10                                   |                     |                         |                  |                        |
|               | Important: Chase has 76 upp                       | rolained absences. It is important that you revi | ew these and provide absence reasons |                     |                         |                  |                        |
|               |                                                   |                                                  |                                      |                     |                         |                  |                        |
|               | Unexplained Absences                              |                                                  |                                      |                     |                         |                  |                        |
|               | Chase has 76 unexplained abse                     | ences. Click to view more.                       |                                      |                     | •>                      |                  |                        |
|               |                                                   |                                                  |                                      |                     |                         |                  | View class             |
|               | View Day-by-Day Attendance                        |                                                  |                                      |                     |                         |                  | attendance             |
|               | Subject                                           | Unapproved Absence                               | Approved Absence                     | Present             | Attendance %            |                  | statistics             |
|               | 8 English S2 (8ENG201-EM2)<br>2016S1A CURRENT     | 6                                                | 1                                    | 40 / 47             | 87%                     |                  |                        |

# School menu > Attendance

|                   | Select y<br>booking                           | Select your child to make a booking with their teachers |                                                                                                |                        | Confirmed bookings for<br>all your children are<br>shown at the top |   |                 |                            |  |
|-------------------|-----------------------------------------------|---------------------------------------------------------|------------------------------------------------------------------------------------------------|------------------------|---------------------------------------------------------------------|---|-----------------|----------------------------|--|
| •••               |                                               |                                                         |                                                                                                |                        |                                                                     |   |                 |                            |  |
| XUNO School       | Learning Options                              |                                                         |                                                                                                | Ben Abbott, South Melk | ourne College                                                       |   | Xtreme Software |                            |  |
| Home > Parent Tea | acher Interviews                              |                                                         |                                                                                                |                        |                                                                     |   |                 |                            |  |
|                   |                                               |                                                         |                                                                                                |                        |                                                                     |   |                 |                            |  |
|                   | Confirmed Bookings                            | confirmed Bookings                                      |                                                                                                |                        |                                                                     |   |                 |                            |  |
|                   | Tue 15 Mar 2016, 6:40pm                       | Chase Abbott                                            | tt Jess Adams - 8 English S2 (8ENG201-EM2)<br>tt Vedat de Munk - 8 Humanities S2 (8HUM201-ED1) |                        | Room 3                                                              | X |                 |                            |  |
|                   | Tue 15 Mar 2016, 7:00pm                       | Chase Abbott                                            |                                                                                                |                        | Room 11                                                             | × |                 |                            |  |
|                   | Cese Abbott Samantha Abbott<br>Make a Booking |                                                         |                                                                                                |                        |                                                                     |   |                 |                            |  |
|                   | Select a time                                 | 🔴 🛊 Jair                                                | nie McNamara - 6 Hpe S2 (6HPE201-SM3)                                                          |                        | Room 4                                                              |   |                 |                            |  |
|                   | Select a time                                 |                                                         | rene Gray - 8 Language S2 (8LAN201-LG1)                                                        |                        | Room 10                                                             |   |                 | Find a teacher,            |  |
| Select a time     |                                               | \$ Lan                                                  | ni Elliott - 8 Multimedia S2 (8MMA201-ME1)                                                     |                        | Room 10<br>Room 11                                                  |   |                 | then select a time to book |  |
|                   | Select a time                                 |                                                         | sea Cleary - 8 Maths S2 (8MTH201-DC1)                                                          |                        |                                                                     |   |                 |                            |  |
|                   | Select a time                                 | \$ Sho                                                  | ontea Walsh - 8 Science S2 (8SCI201-NW1)                                                       |                        | Room 4<br>Room 10                                                   |   |                 | an interview               |  |
|                   | Select a time                                 | <b>♦</b> Zac                                            | Binding - 8 Textiles S2 (8TEX201-TB1)                                                          |                        |                                                                     |   |                 |                            |  |
|                   | Select a time                                 |                                                         | Jess Adams - Form Assembly S2 (FA206-EM2)                                                      |                        | Room 3                                                              |   |                 |                            |  |

#### **School menu >** Parent Teacher Interviews

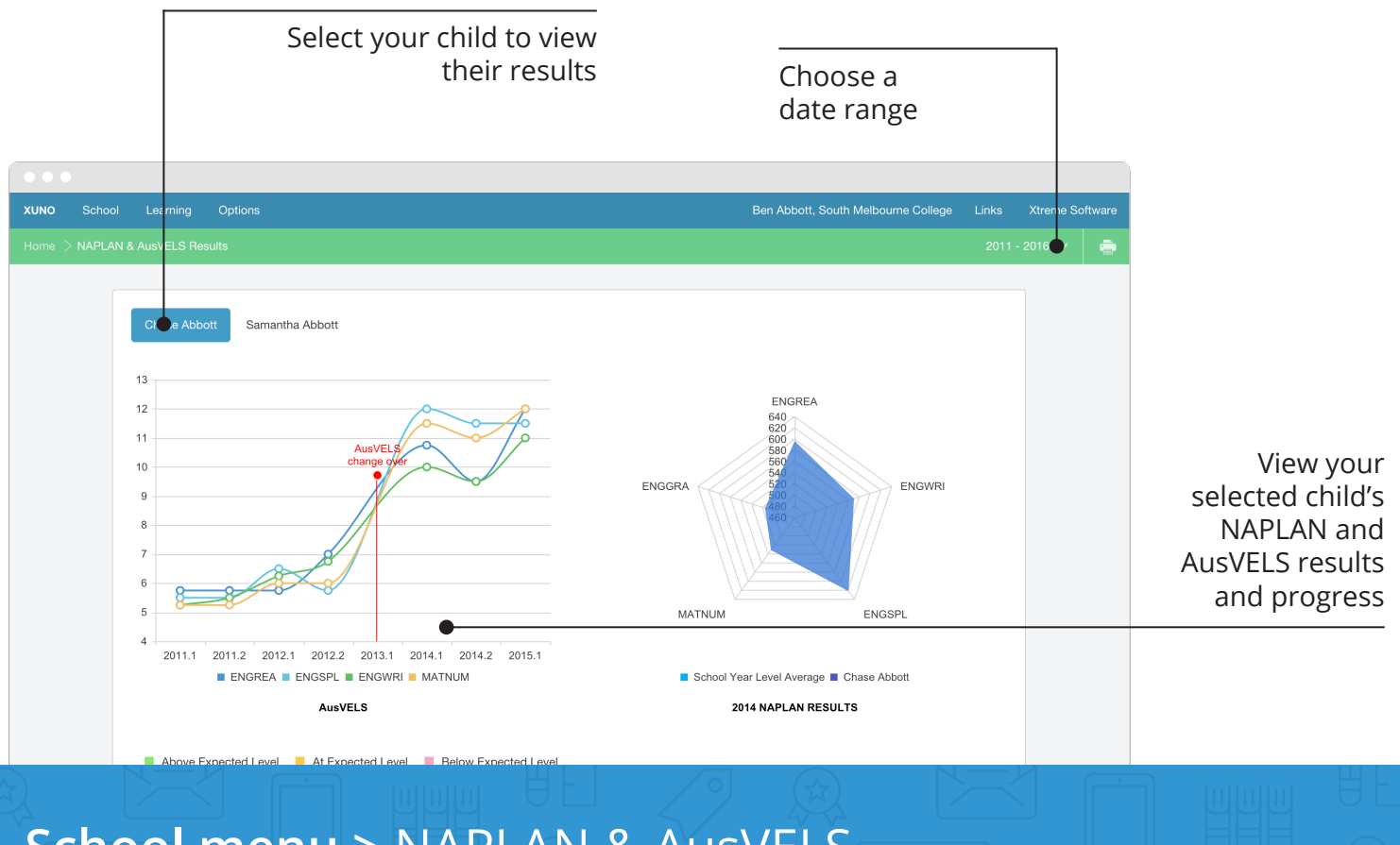

#### School menu > NAPLAN & AusVELS

Update your contact details. Your changes will be checked, and may take a few days to appear on the Portal

Select your child to view the contact details your school has on record

| IO Schoo |                | arning Options                                                                                                    |              |        | Ben Abbott, Sou | i h Melbourne College |       | Xtreme Software |                                        |
|----------|----------------|----------------------------------------------------------------------------------------------------|--------------|--------|-----------------|-----------------------|-------|-----------------|----------------------------------------|
|          |                |                                                                                                    |              |        |                 |                       |       | ÷               |                                        |
|          |                |                                                                                                    |              |        |                 |                       |       |                 |                                        |
|          | Er             | rolled Children                                                                                                    |              | Status | Year Level      |                       |       |                 |                                        |
|          | Ch             | ase Abbott                                                                                                    |              | Active | 10              |                       |       |                 |                                        |
|          |                |                                                                                                    |              |        |                 |                       |       |                 |                                        |
|          |                | ise Abbott Samantha Abbott                                                                                                    |              |        |                 |                       |       |                 |                                        |
|          | A<br>It<br>A   | Are these details correct?<br>It's important that you keep your contact and emergency details up-to-date. Make adjustments to your contact details by clicking on the Up<br>Any changes you make will be verified and may take a few days to appear on this page. |              |        |                 |                       |       |                 | Once you click<br>on the <b>Update</b> |
|          | Update Details |                                                                                                    |              |        |                 |                       | tails |                 | Details button                         |
|          | Be             | n Abbott                                                                                                    |              |        |                 | you if be able to     |       |                 |                                        |
|          | Re             | Relationship to Chase: Father                                                                                                    |              |        |                 |                       |       |                 | here                                   |
|          | Mo             | bile:                                                                                                    | 0401 234 567 | •      |                 |                       |       |                 |                                        |
|          | Ph             | one (AH):                                                                                                    | 03 9020 5911 |        |                 |                       |       |                 |                                        |
|          |                |                                                                                                    |              |        |                 |                       |       |                 |                                        |

#### School menu > Contact Details

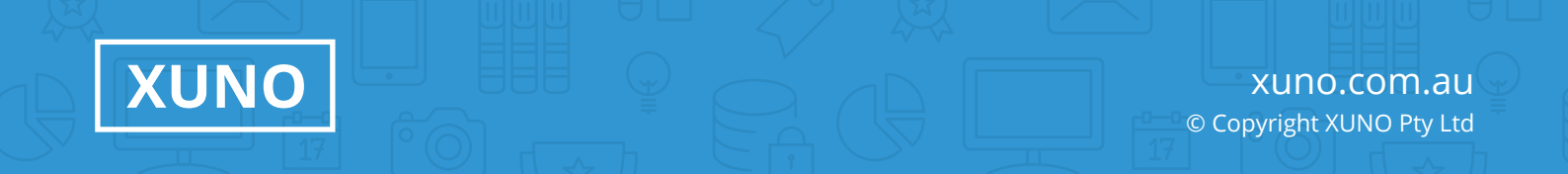